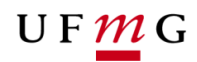

COORDENAÇÃO DOS SISTEMAS ACADÊMICOS

## **ROTEIRO PARA REQUERIMENTO**

Revisão de desligamento

Art. 90 – Normas Gerais da Graduação UFMG

Função: Colegiado

Belo Horizonte Janeiro de 2020 Versão 1.0 (17/01/2020) UFMG Revisado por: CSA – PROGRAD – DRCA

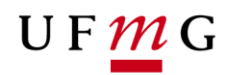

### 1. Solicitação de revisão de desligamento

#### 1.1. Condições para requerer

- a) Ter sido desligado da UFMG nos termos da alínea "b" inciso II do Artigo 41 do Regimento Geral da UFMG e Artigos 87 e 90 das NGG;
- b) Observar o disposto no parágrafo 1º do Artigo 89 e no Artigo 90 das NGG;
- c) Observar as instruções no item 7 (Desligamento automático) do Manual de perguntas e respostas sobre as NGG disponível em <u>https://ufmg.br/vida-acadêmica/regras-academicas</u>

#### 2. Como o estudante pode requerer a revisão de desligamento

- a) Acessar o sistema acadêmico via Minha UFMG
- b) Selecionar Meus Requerimentos de Ocorrências (Error! Reference source not found.)
- c) Criar novo requerimento (Error! Reference source not found.)
- d) Selecionar tipo de requerimento **Revisão de desligamento** (*Error! Reference source not found.*)
- e) Selecionar continuar
- f) Na aba **detalhes do requerimento** no campo motivo, informar um motivo para a revisão do seu desligamento da UFMG. (*Error! Reference source not found.*)
- g) Ler com atenção as regras para inserção dos arquivos necessários para a revisão do seu desligamento. (Error! Reference source not found.)
- h) Clicar no link disponível para o modelo do requerimento e plano de estudos. (Error! Reference source not found.)
- i) Preencher o formulário requerimento de revisão de desligamento e plano de estudos e salvar o arquivo. <u>Apresentar justificativa detalhada no formulário</u>.
- *j)* Inserir um arquivo de **identificação** conforme recomendado. (*Error! Reference source not found.*)
- k) Inserir o arquivo formulário de requerimento de revisão de desligamento e plano de estudos devidamente preenchido. (*Figura 3*)
- Inserir documentos comprovatórios em arquivo único no formato pdf que irão embasar sua justificativa apresentada no formulário requerimento de revisão de desligamento e plano de estudos. (Error! Reference source not found.)
- m) Se necessário acrescentar informações adicionais que julgar relevante. (Figura 3)
- n) Ler e aceitar o **termo de compromisso** para requerimento de revisão de desligamento. (*Error! Reference source not found.*)
- o) Salvar e enviar o requerimento. (Error! Reference source not found.)
- p) Emitir o relatório do requerimento. (Error! Reference source not found.)
- q) Salvar o relatório do requerimento e acompanhar o resultado. (Error! Reference source not found.)
- 3. Caso a solicitação de desligamento seja indeferida, poderá ser apresentado pedido de reconsideração ou recurso. Para tanto, é importante verificar a instância responsável por emitir a decisão sobre o pedido de revisão de desligamento. Caso a decisão de indeferimento seja emitida pelo Colegiado, o estudante deve contatar esta instância e protocolizar o requerimento presencialmente. Caso a decisão seja emitida pela Câmara de Graduação, o

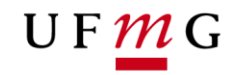

estudante deve procurar a Secretaria Administrativa da Prograd para protocolizar o requerimento presencialmente.

- 4. Estudantes que já tiverem sido anteriormente contemplados com outra revisão de desligamento (reinclusão administrativa) ou com extensão do tempo máximo de integralização (concessão de semestres) poderão solicitar revisão de desligamento por meio do requerimento *online*. Contudo, os requerimentos dos estudantes nesta situação serão analisados pelo Colegiado apenas para **manifestação** e pela Câmara de Graduação para análise e decisão, conforme previsto no parágrafo único do Artigo 90 das NGG.
- 5. Como o **Colegiado** deve **analisar** um requerimento de revisão de desligamento e **deliberar.**

O Colegiado deverá, periodicamente, **verificar** se há algum requerimento de revisão de desligamento para ser analisado. Geralmente, os desligamentos pelas NGG ocorrem após a efetivação da primeira fase da matrícula *online* do período letivo a ser iniciado, para os casos previstos no Inciso I, II, III, IV e VI do Artigo 87, e, após encerramento do período de ajustes da matrícula para o caso previsto no inciso V do Artigo 87. O DRCA poderá ser consultado sobre a data de processamento dos desligamentos automáticos previstos nas NGG.

Procedimentos:

- a) No SiGA, acessar graduação > requerimento > análise de requerimento. (Figura 6)
- b) Escolher a situação enviado, o período letivo de referência e o tipo de requerimento revisão de desligamento. (*Figura 7*)
- c) Escolher colocar em análise o requerimento de revisão de desligamento que estiver com situação enviado. É possível mudar individualmente ou em lote a situação do requerimento para em análise. (Figura 8)
- d) Abrir tela de detalhes do requerimento de revisão de desligamento. Nesta aba é possível consultar os arquivos que o estudante inseriu e que servirão para subsidiar a análise dos Colegiados. (Figura 8 e Figura 9)
- e) Após análise, será necessário que o Colegiado informe a decisão sobre a revisão de desligamento do estudante. Acessar <u>Gerir</u>... Arquivo do Parecer do Colegiado. (*Figura 10*)
- f) Em caso de a decisão do Colegiado ser desfavorável à reinclusão do estudante, deverá ser selecionada a opção Não em "parecer positivo", bem como deve-se acessar escolher arquivo e inserir. (Figura 11)
- g) Escolher a opção incluir parecer. (Figura 11)
- h) Para finalizar a análise de um requerimento indeferido, selecionar a opção Indeferir
   e informar o motivo. (Figura 12)
- i) Requerimentos na situação indeferidos (*Figura 13*) pelo Colegiado deverão ser concluídos. Selecionar concluir. (*Figura 14*)
- j) Em caso de a decisão do Colegiado ser favorável a reinclusão do estudante, escolher a opção Sim para parecer positivo, bem como informar o período letivo de retorno do estudante e o número de semestres a serem concedidos, se for o caso, em conformidade com o Artigo 88 das GG. Na tela principal do requerimento é possível verificar se o estudante possui saldo de integralização – SI suficiente para integralizar os seus estudos. Escolha um arquivo e insira o parecer do Colegiado e selecione incluir parecer (Figura 15)

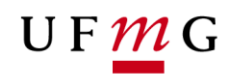

- k) Selecionar Deferir e informe o Motivo (Figura 16) na tela de Justificativa do parecer do requerimento e confirmar. (Figura 17)
- Após o deferimento do requerimento o lançamento da ocorrência de reinclusão administrativa ficará disponível, exclusivamente, para a efetivação pelo DRCA. (Figura 18)
- 6. Se o estudante já tiver sido anteriormente contemplado com outra revisão de desligamento (reinclusão administrativa ou concessão de semestres) todos os procedimentos previstos para análise do requerimento deverão ser observados itens de (a) a (i) para manifestação desfavorável e itens de (a) a (e) e (j) a (k) para manifestação favorável. O Colegiado deverá emitir parecer manifestando sua posição para que a Câmara de Graduação analise e decida sobre o requerimento de revisão de desligamento do estudante. Após inserir parecer de manifestação do Colegiado, o requerimento do estudante ficará disponível para análise da Câmara de Graduação/Prograd. Este requerimento do estudante permanecerá na situação em análise.
- 7. Se o Colegiado entender que é necessário que o estudante apresente documentos adicionais para consubstanciar a decisão, sugere-se que o estudante seja contatado pelo Colegiado para entrega destes documentos. Não será possível incluir os novos documentos por meio do requerimento *online* no SiGA. Os novos documentos deverão ser entregues, presencialmente ou por meio de mensagem eletrônica. Concluída a análise, tais documentos adicionais deverão ser anexados ao parecer do Colegiado, em arquivo único no formato de **pdf**.

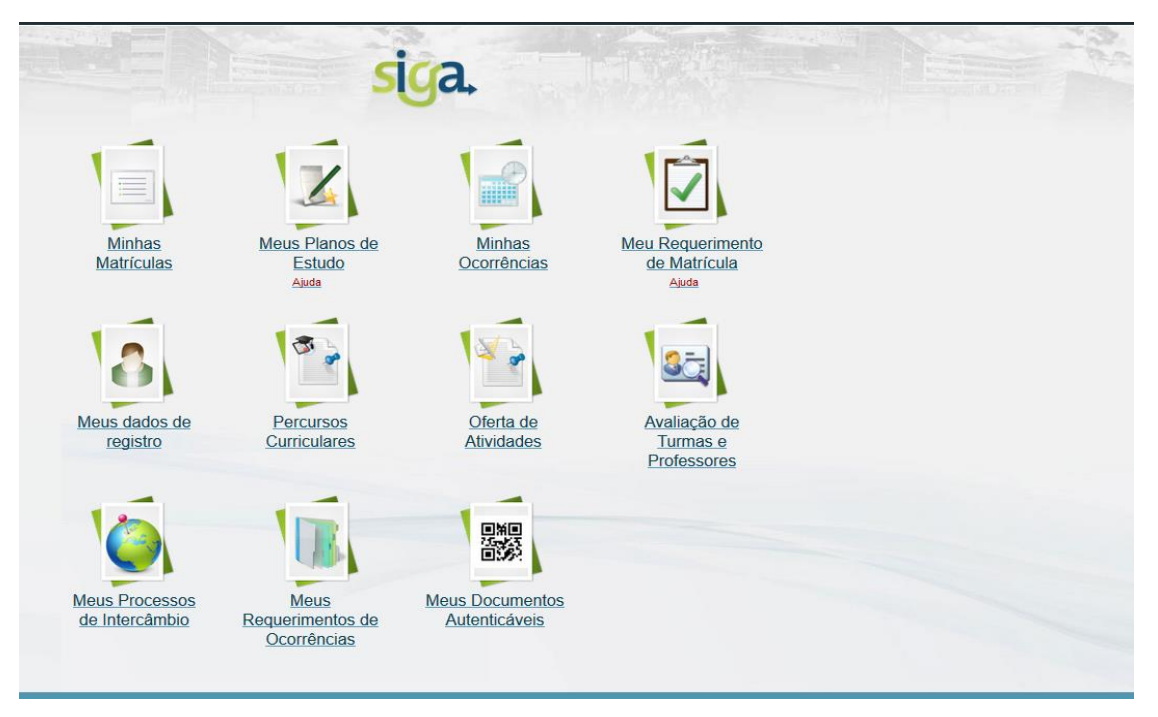

Figura 1

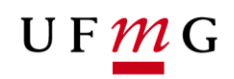

| siga. 01/10/2019                  |                                                                            |                                                                       |          |
|-----------------------------------|----------------------------------------------------------------------------|-----------------------------------------------------------------------|----------|
| Aluno > MEUS REQUERIMENTOS DE OO  | CORRÊNCIAS                                                                 |                                                                       |          |
|                                   |                                                                            | MEUS REQUERIMENTOS DE OCORRÊNCIAS                                     |          |
| Informações do registro disco     | ente                                                                       |                                                                       |          |
| Aluno                             | 2019081428 LAIANE APARECIDA GONCALA<br>Número de registro Nome completo    | /ES.EERREIRA<br>Tela de seleção do tipo de requerimento de ocorrência | ×        |
| Ingresso                          | : 20191 Processo seletivo<br>Semestre letivo de ingresso Forma de ingresso | *Tipo de requerimento:                                                |          |
| Situação e estado do registro:    | : Desligado Inativo<br>Situação Estado                                     | Revisão de desligamento Continuar                                     | Cancelar |
| Subdivisão de curso               | AGRONOMIA - 24002PD001/Presencial/DIURNO                                   |                                                                       |          |
| Versão                            | e -                                                                        |                                                                       |          |
| Percurso curricular               | Identificador Nome                                                         |                                                                       |          |
| Tempo para integralização:        | t 16 1 15<br>Total de semestres Semestres letivos utilizados Sald          | 0                                                                     |          |
| Exibir situação de contabilização | o dos semestres                                                            |                                                                       |          |
|                                   |                                                                            |                                                                       |          |
|                                   | REQUERIMENTOS D                                                            | E OCORRÊNCIAS                                                         |          |
| Criar novo requerimento           |                                                                            |                                                                       |          |
|                                   | Ainda não foi inserio                                                      | lo nenhum item.                                                       |          |
| • Voltar                          |                                                                            |                                                                       |          |

Figura 2

| -Informações do registro discen                                                                                                    | 10                                                                                                    |
|----------------------------------------------------------------------------------------------------|----------------------------------------------------------------------------------------------------|
| Aluno                                                                                                    |                                                                                                    |
|                                                                                                    | Número de registro Nome completo                                                                                                    |
| Ingresso:                                                                                                    | Semestre letivo de ingresso Forma de ingresso                                                                                                    |
| Situação e estado do registro:                                                                                                    | Situação Estado                                                                                                    |
| Subdivisão de curso:                                                                                                    |                                                                                                    |
| Versão:                                                                                                    |                                                                                                    |
| Percurso curricular:                                                                                                    | dentificador Nome                                                                                                    |
| Tempo para integralização:                                                                                                    | 17 1 16 <b>()</b>                                                                                                    |
| Dados gerais do requerimento                                                                                                    | Detalhes de requerimento de revisão de desligamento                                                                                                    |
|                                                                                                    | * Campo obrig                                                                                                    |
| Último desligamento por oco                                                                                                    | rrência automática                                                                                                    |
| Dados gerais:                                                                                                    | 10/09/2019 10:09 20192.0013564-0A-3 Efettwada<br>Data de Lançamento Identificador compteto Situação                                                                                                    |
| Descrição resumida:                                                                                                    | Desligamento. Motivo(s): Não matrícula.                                                                                                    |
|                                                                                                    |                                                                                                    |
| * Semestre letivo de<br>referência:                                                                                                    | 2020/1 🔽                                                                                                    |
|                                                                                                    | 0                                                                                                    |
|                                                                                                    | ATERÇÃO!                                                                                                    |
| 1) Arquivo de identifi<br>2) Descrição do requ<br>3) Documento(s) adi                                                                                                    | ATEIÇÃO:<br>zação: é OBRIGATÓRIO e deve ser a digitalização de um documento de identidade (Carteira de identidade, CPF ou Passaporte).<br>terimento e plano de estudos: é OBRIGATÓRIO e deve seguir o modelo disponibilizado em <u>inters/itveve/2.ufma.br/drca/drca/drca/drca/drca/drca/drca/drc</u>                                                                                                    |
| 1) Arquivo de identifin<br>2) Descrição do requ<br>3) Documento(s) adi                                                                                                    | ATEIÇÃO:<br>cação: é OBRIGATÓRIO e deve ser a digitalização de um documento de identidade (Carteira de identidade, CPF ou Passaporte).<br>serimento e plano de estudos: é OBRIGATÓRIO e deve seguir o modelo disponibilizado em <u>intros/www2.ufma.bridrc.aitrc.aitorc.aitorc.ait</u> |
| 1) Arquivo de identifi.<br>2) Descrição do requ<br>3) Documento(s) adi<br>* Arquivo de identificação:<br>* Descrição do requerimento<br>o Descrição do requerimento<br>anda de entritora                                                                                                    | ATEIÇÃO:     ADERIGATÓRIO e deve ser a digitalização de um documento de identidade (Carteira de identidade, CPF ou Passaporte).     erimento e plano de estudos: é OBRIGATÓRIO e deve seguir o modelo disponibilizado em <u>https://www2.ufma.bridrca/trca/tome/Graduacao/Formularios.</u> donal(is) comprobatório(os): é OPCIONAL.  Stelecionar  Stelecionar                                                                                                    |
| 1) Arquivo de identifi<br>2) Descrição do requ-<br>3) Documento(s) adi<br>* Arquivo de identificação:<br>• Descrição do requerimento<br>e plano de estudos:<br>Documento(s) adicional(s)                                                                                                    | ATEIÇÃO:     ADERIÇÃO:     ADERICIÓN:     ADERICA DE ADERICA DE ADERICA                |
| 1) Arquho de identifi<br>2) Descrição do requ-<br>3) Documento(s) adi                                                                                                    | ATEIÇÃO     ACEIÇÃO     ACEICÃO     ACEICÃO     ACEICÃO     ACEICÃO     A                |
| Arquivo de identifi<br>2) Descrição do requ-<br>3) Documento(s) adi<br>* Arquivo de identificação:<br>* Osscrição do requerimento<br>• Descrição do requerimento<br>comprobativo(es):<br>Informações adicionais para<br>envice                                                                                                    | AFEIÇÃO:     A CENÇÃO:     A CENÇÃO:                   |
| Arquivo de identifi<br>2) Descrição do requ-<br>3) Documento(s) adi<br>* Arquivo de identificação:<br>* "Oescrição do requerimento<br>= "Oescrição do requerimento<br>comprobatório(os):<br>Informações adicionalis para<br>envio:                                                                                                    | AFERÇÃO:         VERIÇÃO:         É OBRIGATÓRIO e deve ser a digitalização de um documento de identidade (Canteira de identidade, CPF ou Passaporte).         serimento e plano de estudos: é OBRIGATÓRIO e deve seguir o modelo disponibilizado em <u>https://www2.ufma.kr/drca/drca/tome/Graduacao/Formularios.</u> adenal(is) comprobatório(os): é OPCIONAL.                                                                                                    |
| Arquivo de identifi<br>2) Descrição do requ-<br>3) Documento(s) adi<br>* Arquivo de identificação:<br>* "Oescrição do requerimento<br>encorrecto do requerimento<br>comprobatório(cos):<br>Informações adicionalispara<br>envio:                                                                                                    |                                                                                                    |
| 1) Arquivo de identifi<br>2) Descrição do requ-<br>3) Documento(s) ad<br>• Arquivo de identificação:<br>• Cascrição do requerimento<br>e parto de requerimento<br>e parto de requerimento<br>pocumento(s) adiciona(is) para<br>Documento(s) adiciona(is) para<br>comprobatiório(os):<br>Informações adicionais para<br>envio:                                                        |                                                                                                    |
| Arquivo de identifi<br>2) Descrição do requ-<br>3) Documento(s) ad<br>* Arquivo de identificação:<br>* " Orescrição do requerimento<br>encorrecto do requerimento<br>to comprobatório(so):<br>Informações adicionalis para<br>envio:<br>Termo de compromisso                                                                                                    |                                                                                                    |
| Arquivo de identifi<br>2) Descrição do requ-<br>3) Documento(s) ad<br>Arquivo de identificação:<br>Arquivo de identificação:<br>Arquivo de identificação:<br>Comprobatório(ss):<br>Informações adicionalis para<br>envice                                                                                                    |                                                                                                    |
| 1) Arquivo de identifi<br>2) Descrição do rega<br>3) Documento(s) ad<br>• Arquivo de identificação:<br>• Descrição do reguerimento<br>e plano de estudos:<br>Documento(s) adicional(s)<br>comprobatório(os):<br>Informações adicionais para<br>envio:<br>Termo de compromisso                                                                                                    | AFEIÇÃO:     AFEIÇÃO:                     |
| 1) Arquivo de identifi<br>2) Descrição do rega<br>3) Documento(s) ad<br>• Arquivo de identificação:<br>• Descrição do requerimento<br>e plano de estudos:<br>Documento(s) add<br>• Descrição do requerimento<br>e plano de estudos:<br>Documento(s) addionáticos:<br>Informações adicionais para<br>envico:<br>Termo de compromisso<br>Contributo a varadado<br>Estou CIENTE de que. |                                                                                                    |
| 1 Arquivo de identifi<br>2) Descrição do requ<br>3) Documento(s) ad<br>• Arquivo de identificação:<br>• Descrição do requerimento<br>elano de estudos:<br>Documento(s) adicionations<br>comprobatório(os):<br>Informações adicionais para<br>envico:<br>Termo de compromisso<br>Termo de compromisso<br>Contification a varadado<br>Estou CIENTE de que                              |                                                                                                    |
| 1 Arquivo de identifi<br>2) Descrição do requ<br>3) Documento(s) ad<br>• Arquivo de identificação:<br>• Descrição do requerimento<br>elano de estudos:<br>Documento(s) adcionatijos:<br>Informações adficionatijos:<br>Informações adficionatijos<br>envico:<br>Termo de compromisso<br>Contificatão a veracida<br>Estou CIENTE de que                                               |                                                                                                    |
| 1 Arquivo de identifi<br>2) Descrição do req<br>3) Documento(s) ad<br>• Arquivo de identificação:<br>• Descrição do requerimento<br>elano de estudos:<br>Documento(s) adicionalisos:<br>Informações adicionalisos<br>Informações adicionalisos<br>Termo de compromisso<br>Contificação a veracidas<br>Estou CIENTE de que                                                            |                                                                                                    |

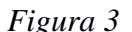

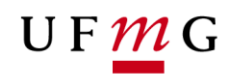

| Abrir "arquivo.pdf"    |                                                                                                    | × |
|------------------------|----------------------------------------------------------------------------------------------------|---|
| Você selecionou abrir: |                                                                                                    |   |
| 剧 arquivo.pdf          |                                                                                                    |   |
| tipo: Adobe Acro       | obat Document                                                                                                    |   |
| de: https://suthe      | rland.ddp.cecom.ufmg.br:9444                                                                                                    |   |
| O que o Firefox deve f | azer?                                                                                                    |   |
| <u>Abrir com o:</u>    | Adobe Acrobat Reader DC (aplicativo padrão) $\qquad \qquad \qquad \qquad \qquad \qquad \qquad \qquad \qquad \qquad \qquad \qquad \qquad \qquad \qquad \qquad \qquad \qquad \qquad$ |   |
| Salvar arquivo         | D                                                                                                    |   |
| Fazer isso auto        | maticamente nos arquivos como este de agora em diante.                                                                                                    |   |
|                        | OK Cancela                                                                                                    | r |

|                           |                                  | Aluno:<br>Número de registro                                | Nome completo                                                |   |
|---------------------------|----------------------------------|-------------------------------------------------------------|--------------------------------------------------------------|---|
|                           |                                  | Ingresso:<br>Semestre letivo de                             | ingresso Forma de ingresso                                   |   |
| Situaçã                   | io e estado do                   | registro:<br>Situação Estado                                | 0                                                            |   |
|                           | Subdivisão                       | de curso:                                                   |                                                              |   |
|                           |                                  | Versão: N-20182                                             |                                                              |   |
|                           | Percurso c                       | urricular:<br>Identificador                                 | Nome                                                         |   |
| Tem<br><u>Exibir situ</u> | ipo para integi<br>ação de conta | alização:<br>Total de semestres<br>Ibilização dos semestres | Semestres letivos utilizados Saldo<br>2019/1 2019/2 a 2028/1 |   |
|                           |                                  |                                                             | REQUERIMENTOS DE OCORRÊNCIAS                                 |   |
| 😋 Cria                    | r novo requerir                  | mento                                                       |                                                              |   |
| iemestre<br>letivo        | Data de<br>cadastro              | Тіро                                                        | Discriminação Situação                                       |   |
| de ref.                   | 13/09/2019                       | Revisão de desligamento                                     | Enviado                                                      | 2 |
| de ref.<br>2019/2         |                                  |                                                             |                                                              |   |

 $\rightarrow$ 

Figura 5

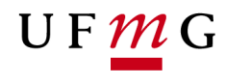

| Registro Discerte  Configuração cumodar Parlametros de calendário Ofete do alvádades Maticula EN-DE Vida acadêmica do aluno                                                                                                    | BEM-VINDO! |  |
|----------------------------------------------------------------------------------------------------|------------|--|
| Requirimitantos         Análise de requerimentos           Cestão da Vagas         -           Emissão de documentos         -           Plano de estados         -           Hattáfico         -           Integratização         -           Retatários de Gestão         -           Simulação de atuno         - |            |  |
|                                                                                                    |            |  |
|                                                                                                    |            |  |

| siga     | L 04/10/2019                        |                                                                                                 |
|----------|-------------------------------------|-------------------------------------------------------------------------------------------------|
| Graduaçã | io > Requerimentos > ANÁLISI        | E DE REQUERIMENTOS                                                                              |
|          |                                     | PESQUISA POR REQUERIMENTOS                                                                      |
| — Pe     | esquisar por requerimentos          |                                                                                                 |
| -        | > Situação:                         | 🗹 Envlado 🗌 Em análise 🗋 Deferido 🗌 Indeferido 🗌 Concluido 🗌 Cancelado 🗌 Em recurso 🗐 Encerrado |
|          | Semestre letivo de referência:      | de 2019/2 até                                                                                   |
|          |                                     | Revisão de desligamento                                                                         |
|          | Motivo do desligamento:             |                                                                                                 |
|          | Tem parecer positivo:               |                                                                                                 |
| р        | ossui parecer da PROGRAD:           | ×                                                                                               |
|          | Tem parecer da PROGRAD<br>positivo: | ×                                                                                               |
| Re       | efinamento de pesquisa 😽            |                                                                                                 |
|          |                                     | Buscar Limpar campos da pesquisa                                                                |
|          |                                     |                                                                                                 |
|          |                                     |                                                                                                 |

Figura 7

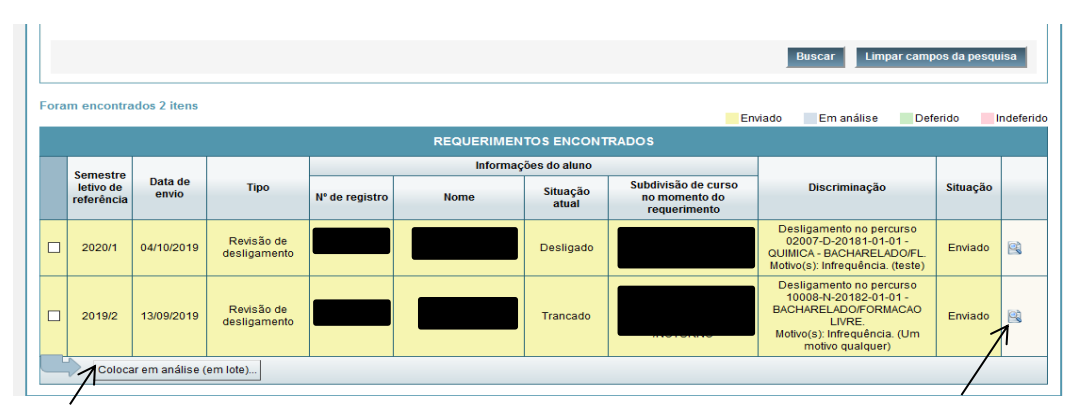

Figura 8

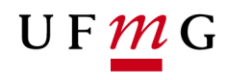

|                                |                                                                                                    | DETALHES DA REVISÃO DE DESLIGAMEN                                                                                                    |
|--------------------------------|----------------------------------------------------------------------------------------------------|----------------------------------------------------------------------------------------------------|
|                                |                                                                                                    |                                                                                                    |
| <ul> <li>Informaçõe</li> </ul> | es do registro disce                                                                                 |                                                                                                    |
|                                | Aluno:                                                                                               | Numero de registro Nome completo                                                                                                    |
|                                | Ingresso:                                                                                            | Semestre environe notresson - zionas de notresso                                                                                                    |
| Situação e                     | e estado do registro:                                                                                | Desligado Inativo<br>Stuceão Estado                                                                                                    |
| 5                              | Subdivisão de curso:                                                                                 |                                                                                                    |
|                                | Versão:                                                                                              |                                                                                                    |
|                                | Percurso curricular:                                                                                 | Hantificador Noma                                                                                                    |
| Tempo                          | para integralização:                                                                                 | 14     2     12     1       Total de semestres     Semestres letivos utilizados     Saldo       2019/1 a 2019/2     2020/1 a 2025/2                                                                                                    |
| Exibir situaçi                 | ão de contabilização                                                                                 | los semestres                                                                                                    |
| Dados gerais do re             | querimento Detalhes de                                                                               | requerimento de revisão de desligamento                                                                                                    |
|                                |                                                                                                    | * Campo obrig                                                                                                    |
| —Último desliga                | mento por ocorrência au                                                                              | lomática                                                                                                    |
|                                | Dados gerais: 26/09/201<br>Data de La                                                                | 9 16:00 20192.0011997-OA-3 Efetivada<br>Igamento Identificador completo Situação                                                                                                    |
| Desc                           | crição resumida: Desligam                                                                            | ento. Motivo(s): Infrequência.                                                                                                    |
| Seme<br>Moti<br>Arquivo de     | estre letivo de 2020/1<br>referência:<br>ivo informado: teste ()<br>identificação: <u>Sist23 201</u> | 2.A4.pdf                                                                                                    |
| Descrição do re<br>plan        | equerimento e <u>Sist23 201</u><br>no de estudos:                                                    | 3-A4.pdf                                                                                                    |
| Informações a                  | dicionais para -<br>envio:                                                                           |                                                                                                    |
| Termo de com                   | promisso                                                                                             |                                                                                                    |
| Confector                      | no de compromisso pa<br>FIRMO a veracidade dos dad<br>u CIENTE de que APÓS O EN                      | ra requerimento de Revisão de desligamento<br>os apresentados e estou CIENTE de que a falsidade das informações prestadas configura crime previsto no Código Penal Brasileiro, passível de apuração na forma da L<br>VIO, a conclusão do requerimento NÃO PODERÁ SER CANCELADA, e que serei incluído novamente como registro discente na UFIMG, caso esse requerimento seja deferc |
|                                |                                                                                                    | LI E ACEITO OS TERMOS DE COMPROMISSO                                                                                                    |
| 0                              |                                                                                                    |                                                                                                    |
| -rarecer do Co                 | Possui parecer: Não                                                                                  |                                                                                                    |
|                                |                                                                                                    |                                                                                                    |
|                                |                                                                                                    |                                                                                                    |
|                                |                                                                                                    |                                                                                                    |

Figura 9

| Parecer do Colegiado<br>Possui parecer: Não<br>Arquivo do parecer: Gerir_ |                                                                                                    |      |
|---------------------------------------------------------------------------|----------------------------------------------------------------------------------------------------|------|
| O Voltar para pesquisa                                                    | Consultar requerimentos semelhantes Consultar histórico de alterações do requerimento 🦉 Emitir relatório do requerim | ento |
|                                                                           | Cancelar   Deferir   Indeferir   🗷 Emilir extrato de integralizz                                                     | ação |

Figura 10

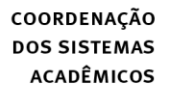

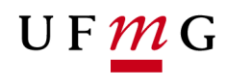

| Motivo informado: teste  Arquivo de identificação: Sist23 2019. Descrição do requerimento e plano de estudos: Informações adicionais para envio: | Madf<br>Madf                                                                                                    |
|----------------------------------------------------------------------------------------------------|----------------------------------------------------------------------------------------------------|
| Termo de compromisso                                                                                                    | Parecer                                                                                                    |
| CONFIRMO a veracidade dos dados<br>Estou CIENTE de que APÓS O ENVI                                                                               | <ul> <li>Arquivo: É permitida a inserção de UM arquivo com tamanho máximo de 4MB e nos formatos<br/>DOCIDOCX/PDF/JFG/JPEG. Não se esqueça de acionar o comando "Inserir" após escolher<br/>o arquivo.</li> </ul> |
|                                                                                                    | Itens selecionados       E0 0909.docx       Excluir                                                                                                    |
| Parecer do Colegiado<br>Possui parecer: Não                                                                                                    | <                                                                                                    |
| Arquivo do parecer: Gerir                                                                                                    | +Parecer positivo: Não 💌                                                                                                    |
| O Voltar para pesquisa                                                                                                    | Incluir parocer Cancelar v                                                                                                    |
|                                                                                                    | Cancelar   Deferir   Indeferir   🕑 Emitir extrato de integralização                                                                                                    |

| Descrição do requerimento e <u>Sist23</u><br>plano de estudos: |                                                                                                    |
|----------------------------------------------------------------|----------------------------------------------------------------------------------------------------|
| Informações adicionais para -<br>envio:                        |                                                                                                    |
| Termo de compromisso                                           |                                                                                                    |
|                                                                |                                                                                                    |
| Termo de compromisso                                           | o para requerimento de Revisão de desligamento                                                                                                    |
| CONFIRMO a veracidade dos                                      | . dados apresentados e estou CIENTE de que a falsidade das informações prestadas configura crime previsto no Código Penal Brasileiro, passível de apuração na forma da Lei.          |
| Estou CIENTE de que APOS                                       | D ENVIO, a conclusão do requerimento NAO PODERA SER CANCELADA, e que serei incluido novamente como registro discente na UFMG, caso esse requerimento seja deferido.                  |
|                                                                |                                                                                                    |
|                                                                | LI E ACEITO OS TERMOS DE COMPROMISSO                                                                                                    |
|                                                                |                                                                                                    |
| Parecer do Colegiado                                           |                                                                                                    |
| Possui parecer: Sim                                            |                                                                                                    |
| Parecer positivo: Não                                          |                                                                                                    |
| Arquivo do parecer: EO.(                                       | 1909.docx                                                                                                    |
| Gerin                                                          |                                                                                                    |
|                                                                | Tas                                                                                                    |
|                                                                |                                                                                                    |
|                                                                |                                                                                                    |
| <u>Voltar para pesquisa</u>                                    | Consultar requerimentos semelhantes Consultar histórico de alterações do requerimento 🦉 Emitir relatório do requerimen                                                               |
| Voltar para pesquisa                                           | Consultar requerimentos semelhantes Consultar histórico de alterações do requerimento 🦉 Emitir relatório do requerimen                                                               |
| Voltar para pesquisa                                           | Consultar requerimentos semelhantes Consultar histórico de alterações do requerimento Emitir relatório do requerimen Cancelar Defertir Indefertir [2] Emitir extrato de integralizaç |

Figura 12

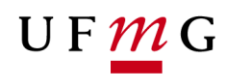

| Descrição do requerimento e Sist23_2019-A4.pdf         |                                            |                                       |
|--------------------------------------------------------|--------------------------------------------|---------------------------------------|
| plano de estudos:                                      |                                            |                                       |
| envio:                                                 |                                            |                                       |
| Termo de compromisso                                   |                                            |                                       |
| Termo de compromisso para requerimento de Re           | ricão de desligamento                      |                                       |
| CONFIRMO a veracidade dos dados apresentados e estou   | tificative de paracer de requerimente      | io na forma da Lei.                   |
| Estou CIENTE de que APÓS O ENVIO, a conclusão do reque | nicauva do parecer de requerimento * Ca    | ampo obrigatório ento seja deferido.  |
|                                                        | Identificador completo: 20201.0000022-RA-5 |                                       |
|                                                        | Número de registro:                        |                                       |
|                                                        | Nome do aluno:                             |                                       |
| Parecer do Colegiado                                   | *Motivo:                                   |                                       |
| Possui parecer: Sim                                    |                                            |                                       |
| Parecer positivo: Não                                  |                                            |                                       |
| Arquivo do parecer: EO 0909.docx                       |                                            |                                       |
| <u>Gerir</u>                                           | 400 cardid co reashed.                     |                                       |
|                                                        | Confirmar                                  | Cancelar                              |
| <ul> <li>Voltar para peguijea</li> </ul>               | Canaultas semesimentas comolhentas         | I Il Cavitie relatérie de remunimente |
|                                                        | Consultar requerimentos sememantes         |                                       |
|                                                        | Cancelar Deferir Indeferir                 | Emitir extrato de integralização      |
|                                                        |                                            |                                       |

| Arquivo de identificação:                                  | Lista de Unidades e departamentos.doc                                                                                                    |
|------------------------------------------------------------|----------------------------------------------------------------------------------------------------|
| Descrição do requerimento e<br>plano de estudos:           | Lista de Departamentos Atualizado Julho.doc                                                                                                    |
| Informações adicionais para<br>envio:                      |                                                                                                    |
| Termo de compromisso                                       |                                                                                                    |
|                                                            |                                                                                                    |
| Termo de compro                                            | omisso para requerimento de Revisao de desligamento                                                                                                    |
| CONFIRMO a veracida                                        | ade dos dados apresentados e estou CIENTE de que a falsidade das informações prestadas configura crime previsto no Código Penal Brasileiro, passível de apuração na forma da Lei. |
| Estou CIENTE de que                                        | APOS O ENVIO, a conclusão do requerimento NAO PODERA SER CANCELADA, e que serei incluído novamente como registro discente na UFMG, caso esse requerimento seja deferido.          |
|                                                            |                                                                                                    |
|                                                            | LI E ACEITO OS TERMOS DE COMPROMISSO                                                                                                    |
| Parecer do Colegiado<br>Possul parecer<br>Parecer positivo | r. Sim<br>x. Não                                                                                                    |
| Arquivo do parecer                                         | : Lista de Departamentos Atualizado Julho.doc                                                                                                    |
|                                                            |                                                                                                    |
|                                                            |                                                                                                    |
| Voltar para pesquisa                                       | Consultar requerimentos semelhantes Consultar histórico de alterações do requerimento 🦉 Emitir relatório do requerime                                                             |
|                                                            |                                                                                                    |
|                                                            | Cancelar Concluir Deferir 🗗 Emitir extrato de integraliza                                                                                                    |
|                                                            | 7                                                                                                    |

# Figura 14

| Helicolation de la teste                                              |                                                                                                  |
|-----------------------------------------------------------------------|--------------------------------------------------------------------------------------------------|
| Motivo informado: teste 🌒                                             |                                                                                                  |
| Arquivo de identificação: Sist23 2019-                                | <u>4.00</u>                                                                                      |
| Descrição do requerimento e <u>Sist23 2019-4</u><br>plano de estudos: | Andr                                                                                             |
| Informações adicionais para -<br>envio:                               |                                                                                                  |
|                                                                       | Selecionar arquivo                                                                               |
| - Termo de compromisso                                                | DOCIDOCX/PDF/JPG/JPEG. Não se esqueça de acionar o comando "Inserir" após escolher<br>o arquivo. |
| Termo de compromisso para                                             | Ferniher armine Itens selecionados                                                               |
| CONFIRMO a veracidade dos dados                                       |                                                                                                  |
| Estou CIENTE de que APOS O ENVI                                       | EO USUS/GOCX EXCIUT                                                                              |
|                                                                       |                                                                                                  |
|                                                                       |                                                                                                  |
|                                                                       |                                                                                                  |
| Paragar da Calagiada                                                  | *Parecer positivo: Sim 🖂                                                                         |
|                                                                       | *Semestre letivo de retorno: 2020/1 v                                                            |
| Possui parecer: Não                                                   | *Núm. de semestres 0 v                                                                           |
| Arquivo do parecer: Gerir                                             | concedidos:                                                                                      |
|                                                                       |                                                                                                  |
|                                                                       |                                                                                                  |
| Voltar para pesquisa                                                  | Incluir parecer Cancelar                                                                         |
| L,                                                                    | Cancelar Defetir Indefetir // Emili avtrato de interrelivae                                      |
|                                                                       |                                                                                                  |
|                                                                       |                                                                                                  |

Figura 15

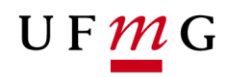

| Informações adicionais para -<br>envio:       |                                                                                                    |
|-----------------------------------------------|----------------------------------------------------------------------------------------------------|
| Termo de compromisso                          |                                                                                                    |
| CONFIRMO a veracidad<br>Estou CIENTE de que A | misso para requerimento de Revisão de desligamento<br>le dos dados apresentados e estou CIENTE de que a falsidade das informações prestadas configura crime previsto no Código Penal Brasileiro, passível de apuração na forma da Lei.<br>uPÓS O ENVIO, a conclusão do requerimento NÃO PODERÁ SER CANCELADA, e que serei incluído novamente como registro discente na UFING, caso esse requerimento seja deferido. |
|                                               | LI E ACEITO OS TERMOS DE COMPROMISSO                                                                                                    |
|                                               |                                                                                                    |
| Parecer do Colegiado                          | Sim                                                                                                    |
| Parecer positivo:                             | Sim                                                                                                    |
| Semestre letivo de retorno:                   | 2019/2                                                                                                    |
| Núm. de semestres<br>concedidos:              | 0                                                                                                    |
| Arquivo do parecer:                           | Art74.pdf                                                                                                    |
|                                               | Settin                                                                                                    |
| 💿 <u>Voltar para pesquisa</u>                 | Consultar requerimentos semelhantes Consultar histórico de alterações do requerimento 🖉 Emitir relatório do requeriment                                                                                                    |
|                                               | Cancelar Deferir Indeferir 🗹 Emitir extrato de integralização                                                                                                    |
|                                               |                                                                                                    |

Figura 16

| Descrição do requerimento e <u>Sist23 2019-A4.pdf</u><br>plano de estudos: |                                                                                                    |
|----------------------------------------------------------------------------|----------------------------------------------------------------------------------------------------|
| Informações adicionais para -<br>envio:                                    |                                                                                                    |
| Termo de compromisso                                                       | avisão de deslavamento                                                                                                   |
| CONFIRMO a veracidade dos dados apresentados e estou                       | Justificativa do parecer de requerimento                                                                                 |
| Estou CIENTE de que APOS O ENVIO, a conclusão do requi                     | * Campo obrigatório Into seja deferido.                                                                                  |
|                                                                            | Número de registro:                                                                                                    |
|                                                                            | Nome do aluno:                                                                                                    |
| Parecer do Colegiado                                                       |                                                                                                    |
| Possul parecer: Sim<br>Parecer positivo: Não                               |                                                                                                    |
| Arquivo do parecer: <u>E0 0909.docx</u><br>Gerir                           | 400 caracteres restantes.                                                                                                |
|                                                                            | Confirmar Cancelar                                                                                                    |
| O Voltar para pesquisa                                                     | Consultar requerimentos semelhantes Consultar histórico de alterações do requerimento 🦉 Emitir relatório do requerimento |
|                                                                            | Cancelar   Deferir   Indeferir   🧭 Emitir extrato de integralização                                                      |

Figura 17

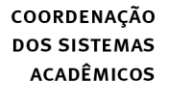

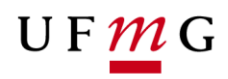

|     | Теп                                                     | n parecer posi                     | tivo: 🗸                                                          |                |                                |                                                                            |                                                                      |                                                                                                    |                                  |            |
|-----|---------------------------------------------------------|------------------------------------|------------------------------------------------------------------|----------------|--------------------------------|----------------------------------------------------------------------------|----------------------------------------------------------------------|----------------------------------------------------------------------------------------------------|----------------------------------|------------|
|     | Nec                                                     | essita parece<br>Prog              | r da 📃 🧹<br>rad:                                                 |                |                                |                                                                            |                                                                      |                                                                                                    |                                  |            |
|     | Possui pare                                             | ecer da PROGR                      | AD: 🗸                                                            |                |                                |                                                                            |                                                                      |                                                                                                    |                                  |            |
|     | Tem par                                                 | ecer da PROGI<br>posi              | RAD V                                                            |                |                                |                                                                            |                                                                      |                                                                                                    |                                  |            |
|     |                                                         |                                    |                                                                  |                |                                |                                                                            |                                                                      |                                                                                                    |                                  |            |
|     | Refinamen                                               | to de pesqui                       | sa 😽                                                             |                |                                |                                                                            |                                                                      |                                                                                                    |                                  |            |
|     |                                                         |                                    |                                                                  |                |                                |                                                                            |                                                                      | Buscar Limpar camp                                                                                                    | os da pesqu                      | iisa       |
|     |                                                         |                                    |                                                                  |                |                                |                                                                            |                                                                      |                                                                                                    |                                  |            |
|     |                                                         |                                    |                                                                  |                |                                |                                                                            |                                                                      |                                                                                                    |                                  |            |
| For | am encontra                                             | ados 2 itens                       |                                                                  |                |                                |                                                                            | _                                                                    |                                                                                                    |                                  |            |
| For | am encontra                                             | ados 2 itens                       |                                                                  |                |                                |                                                                            | En                                                                   | viado Em análise Defe                                                                                                    | erido 📕 I                        | ndeferido  |
| For | am encontra                                             | ados 2 itens                       |                                                                  |                | REQUERIMEN                     |                                                                            | En<br>TRADOS                                                         | viado Em análise Defi                                                                                                    | erido 🚺 I                        | ndeferido  |
| For | am encontra<br>Semestre                                 | ados 2 itens                       |                                                                  |                | REQUERIMEN                     | TOS ENCONT                                                                 | En                                                                   | viado Em análise Defe                                                                                                    | erido 🗾 I                        | ndeferido  |
| For | am encontra<br>Semestre<br>letivo de<br>referência      | ados 2 itens<br>Data de<br>envio   | Тіро                                                             | N° de registro | REQUERIMEN<br>Informaç<br>Nome | iTOS ENCONT<br>jões do aluno<br>Situação<br>atual                          | En<br>RADOS<br>Subdivisão de curso<br>no momento do<br>requerimento  | viado Em análise Defi<br>Discriminação                                                                                                    | erido I                          | ndeferido  |
| For | Semestre<br>letivo de<br>referência                     | Data de<br>envio                   | Tipo<br>Revisão de<br>desligamento                               | N° de registro | REQUERIMEN<br>Informa<br>Nome  | TOS ENCONT<br>ções do aluno<br>Situação<br>atual<br>Desligado              | En<br>TRADOS<br>Subdivisão de curso<br>no momento do<br>requerimento | Discriminação<br>Discriminação<br>Desligamento no percurso<br>15001-D-20171-01-04 - ESTADO<br>DEMCRÁTICO E<br>CONTEMPORANEIDADE/FL<br>Motivo(s): Não matrícula. (teste)                                                                                                    | situação<br>Deferido             | ndeferido  |
| For | Semestre<br>letivo de<br>referência<br>2020/1<br>2019/2 | Data de envio           10/10/2019 | Tipo<br>Revisão de<br>desligamento<br>Revisão de<br>desligamento | N° de registro | REQUERIMEN<br>Informaç<br>Nome | TOS ENCONT<br>jões do aluno<br>Situação<br>atual<br>Desligado<br>Desligado | En<br>RADOS Subdivisão de curso<br>no momento do<br>requerimento     | Discriminação<br>Desligamento no percurso<br>15001-D-20171-01-04 - ESTADO<br>DEMOCRÁNEIDADE/FL<br>Motivo(s): Não matrícula. (testa)<br>Desligamento no percurso<br>15002-D-20032X-01-01 -<br>DIREITO-BACHARELADO.<br>Motivo(s): Tempo máximo de<br>Integralização esegotado. (teste) | Situação<br>Deferido<br>Deferido | Indeferido |

Figura 18